800326-0D

## 取扱説明書

# モニタリングソフトウェア EMR-dStation Ver.3.1 SP-561

本取扱説明書は、必ずソフトウェアがインストールされたPCの 近くに置き、大切に保管してください。

2016年10月

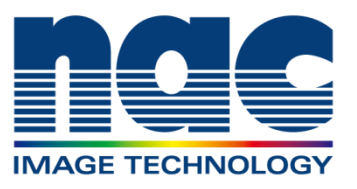

#### はじめに

このたびは、モニタリングソフトウェア EMR-dStation Ver.3.1 をお買い上げいただき、 まことにありがとうございます。本製品の機能を十分に発揮させ効果的にご利用頂くため、 ソフトウェアをご使用いただく前に必ずこの取扱説明書を最後までお読みください。

©2016 nac Image Technology Inc.

本書の著作権は株式会社ナックイメージテクノロジーに帰属します。本書の一部あるいは 全部を株式会社ナックイメージテクノロジーから書面による事前の許諾を得ることなく、 複製、複写、再製造、伝送することを禁じます。

DirectX<sup>®</sup>、Microsoft<sup>®</sup>、Windows<sup>®</sup>は米国 Microsoft<sup>®</sup> Corporation の米国およびその他の国 における登録商標または商標です。Adobe<sup>®</sup>、および Adobe<sup>®</sup> Reader は、アドビシステムズ社 の米国およびその他の国における登録商標または商標です。インテル<sup>®</sup> Core<sup>™</sup> i7 は、イン テルコーポレーションの米国およびその他の国における登録商標または商標です。

THIS PRODUCT IS LICENSED UNDER THE MPEG-4 VISUAL PATENT PORTFOLIO LICENSE FOR THE PERSONAL AND NON-COMMERCIAL USE OF A CONSUMER FOR (i) ENCODING VIDEO IN COMPLIANCE WITH THE MPEG-4 VISUAL STANDARD ( "MPEG-4 VIDEO" ) AND/OR (ii) DECODING MPEG-4 VIDEO THAT WAS ENCODED BY A CONSUMER ENGAGED IN A PERSONAL AND NON-COMMERCIAL ACTIVITY AND/OR WAS OBTAINED FROM A VIDEO PROVIDER LICENSED BY MPEG LA TO PROVIDE MPEG-4 VIDEO. NO LICENSE IS GRANTED OR SHALL BE IMPLIED FOR ANY OTHER USE. ADDITIONAL INFORMATION INCLUDING THAT RELATING TO PROMOTIONAL, INTERNAL AND COMMERCIAL USES AND LICENSING MAY BE OBTAINED FROM MPEG LA, LLC. SEE HTTP://WWW. MPEGLA. COM.

本書の内容はお客様への予告無しに変更されることがあります。

・乱調、落丁がある場合はお取り替えいたします。

EMR-dStation Ver.3.1 取扱説明書 照会番号 800326-0D (2016 年 10 月)

#### ■使用許諾および保証に関する規定

当社は、ソフトウェア製品について下記の範囲内に於いて、また、取扱説明書等の 説明に従った正常な使用状態での動作を保証します。 当社は、本製品に関しこれらの規定以外の保証は一切行いません。

(1)保証 万一、記録媒体の不良やその他の原因によって、本ソフトウェアが納品時に正常に機能しない場合は、無償で交換します。

- (2)アフターサービス 本ソフトウェアの内容につき、弊社の知り得た重大な誤り(バグ)や使用法の改良など、必要な情報をお知らせします。ただし、このサービスは、本ソフトウェアの納品時から1年以内とします。
- (3)免責 本ソフトウェアに関する弊社の責任は、上記(1)と(2)のみです。
   本ソフトウェアの使用により生じたいかなる損害に対しても弊社は責任を負いません。また本取扱説明書は万全を期して作成していますが、本書の記述に依存することによって生じた損害に対しても弊社は責任を負いません。
- (4)著作権および 本ソフトウェアの著作権は、株式会社ナックイメージテ
   使用権 クノロジーにあります。株式会社ナックメージテクノロジーは、以下の条件の下でお客さまに本ソフトウェアの
   使用を許諾します。
- (5)使用の範囲 本ソフトウェアをライセンス契約数を超えて同時に複数 のコンピュータで使用することはできません。
- (6) 複写の制限 お客さま自身の保存(バックアップ)のため以外に、本 ソフトウェアの一部あるいは全部を複写しないで下さい。
- (7)第三者の使用 本ソフトウェアおよびその複写による貸し出し、譲渡、 移転などいかなる方法においてでも、第三者に使用させ ないで下さい。
- (8)変更および改造後 弊社の管理に依らない本ソフトウェアの変更または改造 の責任 を行った場合は、弊社はその正常動作を保証しません。 また、変更または改造を加えた本ソフトウェアの使用に より生じた損害に対しても弊社は責任を負いません。

### MEMO

#### 構成品

以下のものがすべて入っているか確認してください。万一、不足しているものや破損して いるものがある場合は、弊社担当者もしくは営業所にご連絡ください。

・インストールCD 1枚

・プロテクトキー ライセンス数

### 目次

| 1. | 概要.      |                             | -1 |
|----|----------|-----------------------------|----|
| 2. | 動作推      | 愛環境                         | -1 |
| 3. | インス      | トール                         | -1 |
| 3  | . 1.     | セットアッププログラムの起動3-            | -1 |
| 3  | . 2.     | HASP ドライバのインストール 3-         | -1 |
| 3  | . 3.     | EMR-dStation Ver.3のインストール3- | -2 |
| 4. | DST フ    | ァイルのエクスポート                  | -1 |
| 4  | . 1.     | 刺激ベース画像のカメラパラメータの新規作成4-     | -1 |
|    | 4. 1. 1. | チェスボードの撮影4-                 | -1 |
|    | 4. 1. 2. | カメラパラメータの新規作成4-             | -2 |
| 4  | . 2.     | 刺激ベース画像データの新規登録4-           | -4 |
|    | 4. 2. 1. | 刺激ベース画像の撮影4-                | -4 |
|    | 4. 2. 2. | 刺激ベース画像の新規登録4-              | -5 |
| 4  | . 3.     | DST ファイルのエクスポート 4-          | -7 |
| 4  | . 4.     | テスト計測                       | 0  |
| 4  | . 5.     | エクスポートメニューの表示設定4-1          | 1  |
| 5. | EMR-9    | 本体の設定                       | -1 |

EMR-dStation Ver.3は、従来のVer.2にEMR-dStreamのヘッドモーション補正機能で使用するDST ファイルの作成機能を追加したソフトウェアです。

主な機能は以下の通りです。

- ・ 刺激ベース画像カメラのキャリブレーション
- ・ 刺激ベース画像データの登録
- ・ EMR-dStream で使用する DST ファイルの作成・エクスポート
- ・ AR マーカ各サイズの PDF ファイル同梱(インストール CD 内)
- ・ チェスボード各サイズの PDF ファイル同梱(インストール CD 内)

EMR-9 システムのモニタリングおよびリモート操作等の取扱いについては、EMR-9 本体取扱説明書 (800175)の【モニタリングソフトウェア EMR-dStation Ver.2】の章を参照して下さい。

### MEMO

#### 2. 動作推奨環境

| 0S  | Microsoft Windows 7/Windows 10 | 32bit/64bit |
|-----|--------------------------------|-------------|
| CPU | Core i7 3.0 GHz 以上             |             |

EMR-dStation Ver.3を動作させる為には、次の環境が必要です。

| CPU          | Core i7 3.0 GHz 以上                  |
|--------------|-------------------------------------|
| メモリ          | 4GB 以上                              |
| ハードディスク      | 空き 100GB 以上                         |
| ドライブ         |                                     |
| グラフィック       | 1920 x 1080 以上 32bit OpenGL 対応      |
| Audio Device | Audio デバイス/Audio キャプチャーデバイス         |
| Direct X     | DirectX 9.0c 以降                     |
| インストーラに      |                                     |
| 含まれている       | HASP User Setup                     |
| コンポーネント      |                                     |
| その他          | インストール時に CD-ROM ドライブが必要             |
|              | 100BASE-TX の LAN ポートが必要             |
|              | プロテクトキー用として、USB ポートが1ポート必要          |
|              | EMR-9 の SD カード内のデータを読み込むためにカードリーダ必要 |
|              |                                     |

パソコン本体およびモニタは製品構成に含まれません。

### MEMO

#### 3. インストール

本バージョンの EMR-dStation をインストールしても旧バージョンはそのまま残ります。2 つのバ ージョンがインストールされていることで問題は発生しませんが、旧バージョンが不要の場合は、 <u>本バージョンをインストールする前に</u>アンインストールして下さい。

#### 3.1. セットアッププログラムの起動

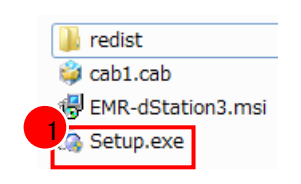

※セットアッププログラム起動の際は USB プロテクトキーを PC に挿さないで下 さい。

① CD-ROM 内の"Setup.exe"を実行し ます。

PC の環境に応じて、以下の順序でセット アッププログラムが起動しますので順番 に、インストールして下さい。

- 1. HASP ドライバ
- 2. EMR-dStation Ver. 3

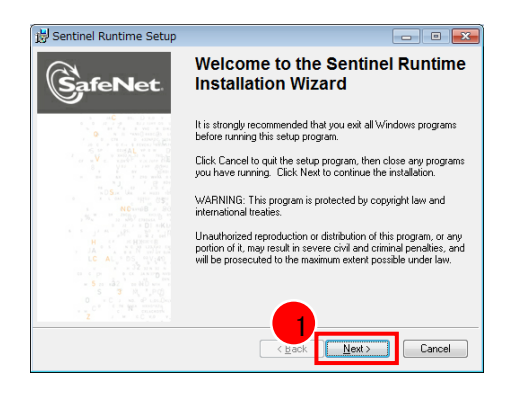

| 📙 Sentinel Runtime Setup                                                                                                    | - • •                                                                                                    |
|----------------------------------------------------------------------------------------------------|----------------------------------------------------------------------------------------------------|
| License Agreement<br>You must agree with the license agreement below to proceed.                                                                                                    | SafeNet                                                                                                    |
| THIS SOFTWARE IS PROVIDED BY ERIC YOUNG 'AS IS' AND AN<br>IMPILED WARRANTES' INCLUING, BUT NOT LIMITED TO, THE<br>WARRANTES OF MERCHANTABLITY AND FITNESS FOR A PAR<br>PURPOSE ARE DISCLAMED. IN NO EVENT SHALL THE AUTHOR<br>CONTINUE TORS BE LABLE FOR ANY DIRECT, NOINECT, NOI<br>EXEMPLARY, OR CONSOLIENTIAL DAMAGES (INCLUDING, BU<br>DATA OF PROFITS, OR BUSINESS INTERRUPTION) HOWEVER<br>ANY THEORY OF LABLITY, WHETHER IN CONTRACT, STRICT<br>TO CLUDING NEGLIGENCE OR OTHERWISE) ARISING IN<br>DOTA OF THIS SOFTWARE, EVEN IF ADVISED OF THE POSS | Y EXPRESS OR<br>MPLIED<br>TOULAR<br>10 R<br>ENTAL. SPECIAL,<br>NOT LIMITED<br>USS OF USE,<br>CAUSED AND ON<br>ABILITY OF USE,<br>CAUSED AND ON<br>BILITY OF SUCH |
| [gocept the licence agreement]     T go not accept the licence agreement     [Beset]     (Back   Nex                                                                                                    | Cancel                                                                                                    |

HASP ドライバがインストールされてい なければ左図のセットアップ画面が表示 されます。

① "Next"ボタンをクリックする。

ソフトウェア使用許諾契約書が表示され ます。

- "I accept the license agreement"
   を選択します。
- ③ Next"ボタンをクリックします。

#### 3.2. HASP ドライバのインストール

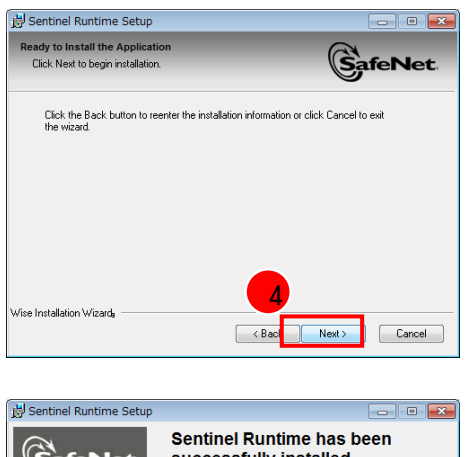

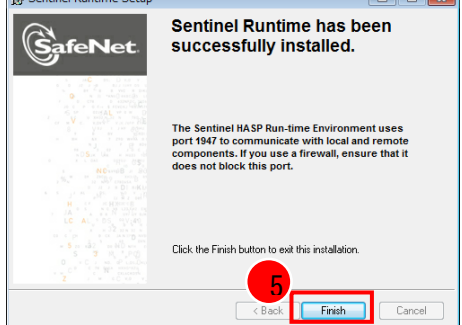

④ "Next"ボタンをクリックすると、 インストールが始まります。

インストールが終わると、左図の画面が 表示されます。

 ⑤ "Finish"ボタンをクリックして、 HASP ドライバのインストールを終 了します。

#### 3.3. EMR-dStation Ver.3 のインストール

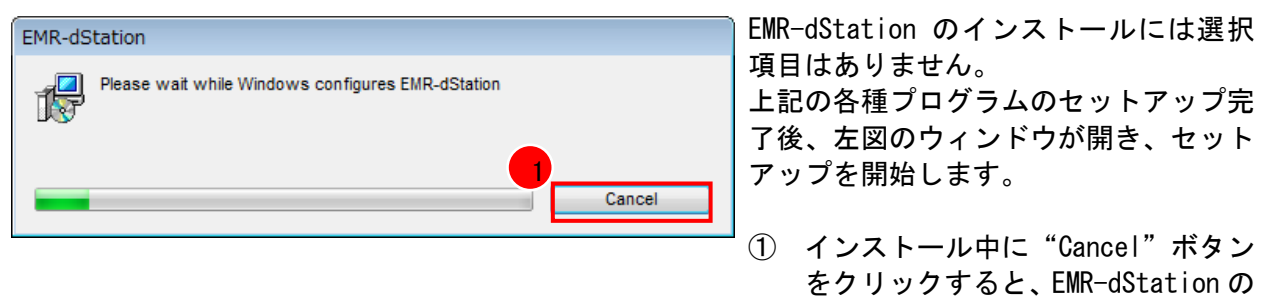

インストールがキャンセルされます。

#### 4. DST ファイルのエクスポート

#### 4.1. 刺激ベース画像のカメラパラメータの新規作成

#### 4.1.1. チェスボードの撮影

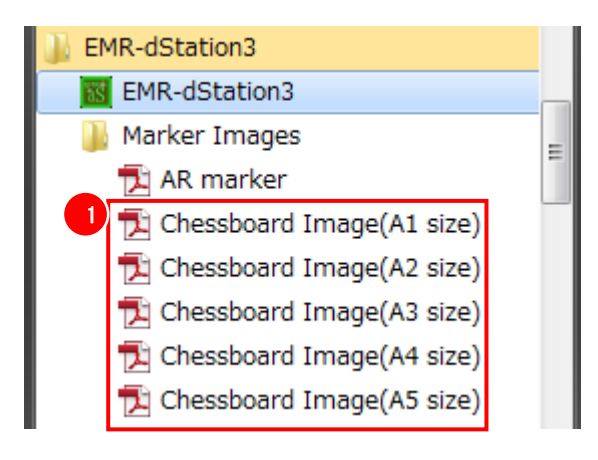

① チェスボートを用意します。

チェスボードは、スタートメニューの EMR-dStationから PDF ファイルを呼び出こ とが出来ます。

プリントアウトして使用して下さい。

- 刺激ベース画像カメラでチェスボードをデジタルカメラで撮影します。

この時、実験時に被験者が対象物を見る時と ほぼ同じ距離で撮影します。

左図のような配置のチェスボード画像を最 低5枚撮影します。

iPhone4S、iPhone5 で撮影する場合は、横向 き (ホームボタンが右手の位置) で撮影して 下さい。

#### く重要>

撮影には単焦点距離のデジタルカメラを使 用して下さい。

ズーム機能のあるデジタルカメラで撮影す る時は、チェスボード撮影時と同じ画角(焦 点距離)で"4.2刺激ベース画像データの新 規登録"での撮影を行って下さい。 チェスボードと刺激ベース画像を違う画角 で撮影するとヘッドモーション補正が機能 しません

#### 4.1.2. カメラパラメータの新規作成

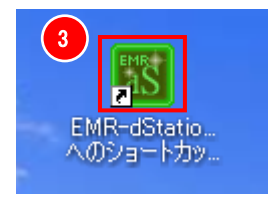

| 視野力メラバラメー                                                                 | 視野力メラバラメータ           |  |  |  |  |
|---------------------------------------------------------------------------|----------------------|--|--|--|--|
| Lens044                                                                   | Lens044 0500mm.dat ー |  |  |  |  |
| 刺激ベース画像カメラパラメータ<br>Coolpix3500<br>Coolpix3500<br>SoAMPLE CAMERA<br>へ新規作成) |                      |  |  |  |  |
| 名称                                                                        | マーカ定義                |  |  |  |  |
| 書類                                                                        | 20130401163819       |  |  |  |  |
| エクスポート                                                                    |                      |  |  |  |  |

- ③ デスクトップにある EMR-dStation のアイコ ンをダブルクリックします。
- ④ 刺激ベース画像カメラパラメータのドロッ プダウンリストから"(新規作成)"を選択 します。

刺激ベース画像カメラキャリブレーションダイ アログが表示されます。

- ⑤ "カメラ名称"を入力します。 ここで入力した名称が刺激ベース画像カメ ラパラメータのドロップダウンリストに表 示されます。
- ⑥ チェスボードのパターンサイズ(格子の1 辺の長さ)を入力します。

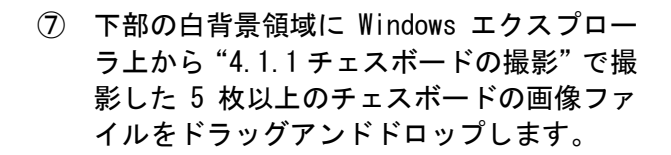

直ちに、各チェスボード画像の格子点の検 出を行います。

| 到数ペース画像力メラキャリブレーション カメラ名称 Semera Name 20130604166601 パターンサイズ 30 mp 6 |
|----------------------------------------------------------------------|
| チェスボード撮影画像をドラッグ&ドロップしてください。                                          |
| <b>夏新</b> (保存 <b>キャンセル</b>                                           |

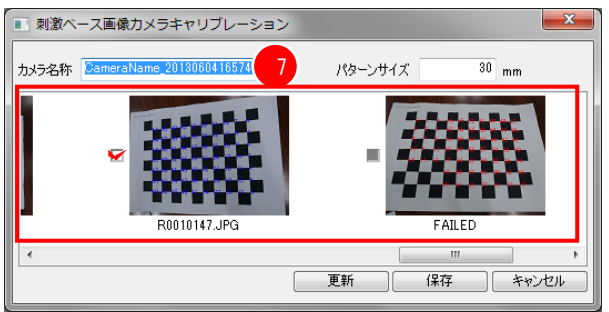

| ■ 刺激ベース画像カメラキャリブレーション           | <b>X</b>      |
|---------------------------------|---------------|
| 力对另名称 CameraName_20130604165746 | パターンサイズ 30 mm |
| 8<br>R0010147.JPG               | 9 FAILED      |
|                                 |               |

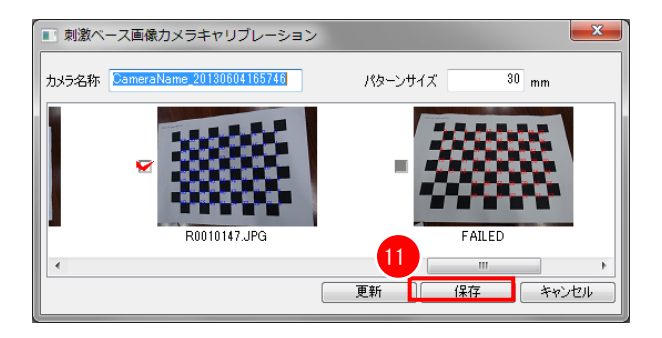

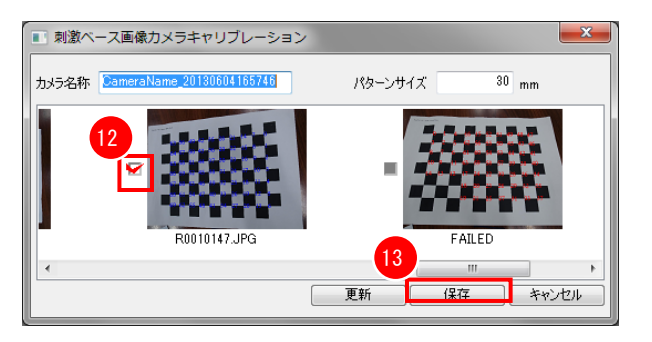

- ⑧ 格子点の検出が成功した画像は左のチェックボックスにチェックが入ります。
- ⑨ 格子点の検出が失敗した画像の下部には "FAILED"と表示されます。
- 10 格子点の検出が成功している画像が 5 枚以 上あれば、"更新"・"保存"ボタンが有効に なります
- 保存ボタンをクリックすると刺激ベース画 像カメラパラメータが保存されます。

- 12 格子点の検出に成功した画像が6枚以上ある時は、カメラキャリブレーションに使用する5枚の画像を選択して、チェックボックスをONにします。
- ③ 更新ボタンをクリックすると、選択された5 枚の画像を使用して計算された刺激ベース 画像カメラパラメータが保存されます。

※チェックボックスを操作すると"更新" ボタンをクリックするまで"保存"ボタン は有効になりません。

以後、同じデジタルカメラを使用する場合は、 ⑤ "カメラ名称"が刺激ベース画像カメラパラ メータのドロップダウンリストに表示されます のでそれを選択して下さい。

#### 4.2. 刺激ベース画像データの新規登録

#### 4.2.1. 刺激ベース画像の撮影

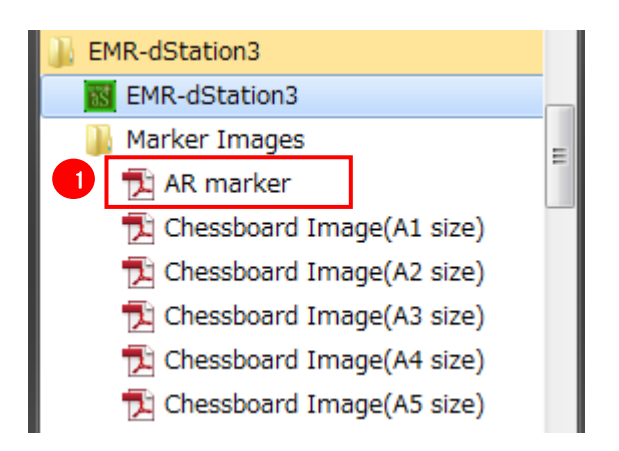

 AR マーカを用意します。 スタートメニューの EMR-dStation から AR マーカ PDF ファイルを呼び出すことが出来 ます。

プリントアウトして使用して下さい。

#### く重要>

AR マーカのサイズは、デジカメの水平撮影範囲 の約 1/50 以上でかつ EMR-9 視野カメラの水平撮 影範囲の約 1/16 以上のサイズを選択して下さい。

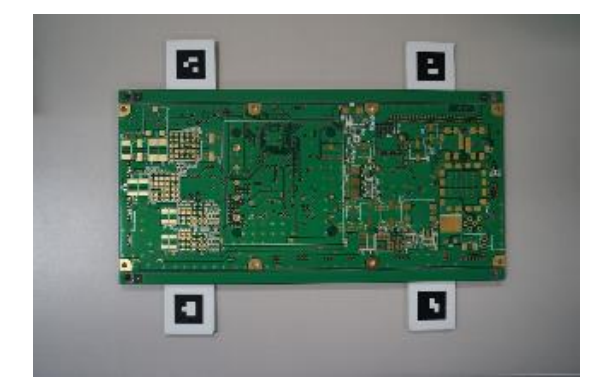

ARマーカが同時に写っている刺激ベース画像をデジタルカメラで撮影します

#### く重要>

撮影には単焦点距離のデジタルカメラを使用し て下さい。

ズーム機能のあるデジタルカメラで撮影する時 は、"4.1刺激ベース画像のカメラパラメータの 新規作成"のチェスボードの撮影時と同じ画角 (焦点距離)で刺激ベース画像を撮影して下さい。

チェスボードと刺激ベース画像を違う画角で撮 影するとヘッドモーション補正が機能しません。

く重要>

1 枚の刺激ベース画像中では使用する AR マーカ は全て同種枠・同サイズで、<u>同一平面上</u>に設置 する必要が有ります。

#### 4.2.2. 刺激ベース画像の新規登録

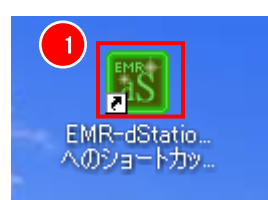

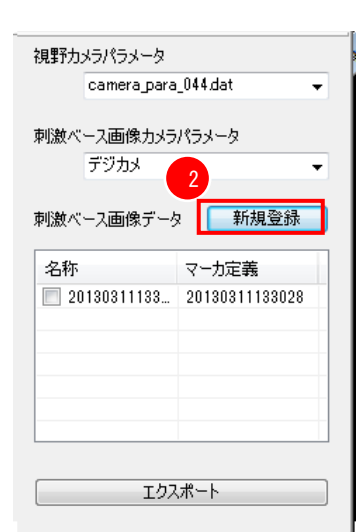

- デスクトップにある EMR-dStation のアイコ ンをダブルクリックします。
- 刺激ベース画像データの"新規登録"ボタンをクリックします。

刺激ベース画像データ新規登録ダイアログが表 示されます。

- ③ 刺激ベース画像データ名を入力します。 ここで入力した名称が刺激ベース画像デー タの"名称"列に表示されます。
- ④ ARマーカサイズ(1辺の長さ)を入力します。
- 「割激ベース画像に使用した AR マーカの種類 (白枠/黒枠)を設定します。
- ⑥ 白背景領域に Windows エクスプローラ上から"4.2.1 刺激ベース画像の撮影"で撮影した画像ファイルをドラッグアンドドロップします。

| ſ | ■ 刺激ペース画像データ新規登録                                 |
|---|--------------------------------------------------|
|   | 刺激ベース画像データ名 StimulusName 20130604172800 ラベリングチード |
|   | マーカサイズ(枠含ます) 25 mm ■ ● 日午 ■ ● 無件                 |
|   | 5                                                |
|   | 刺激ベース画像ファイルをドラッグ&ドロップしてください。                     |
|   |                                                  |
|   |                                                  |
|   | <b>更新</b> 保存 <b>キャンセル</b>                        |

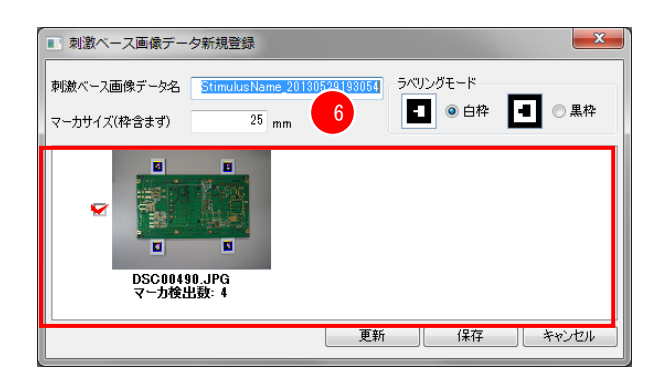

| ■ 刺激ベース画像データ新規登録                                                            |                 |
|-----------------------------------------------------------------------------|-----------------|
| 刺激ベース画像データ名 <u>StimulusName_20130529193054</u><br>マーカサイズ(枠含まず) <u>25</u> mm | ラペリングモード        |
| 日本<br>日本<br>日本<br>日本<br>日本<br>日本<br>日本<br>日本<br>日本<br>日本                    | 8<br>所 保存 キャンセル |

| 刺激ペース画像データ新規登録 |                      |                       |      |    |       |  |
|----------------|----------------------|-----------------------|------|----|-------|--|
| 刺激ベース画像データ名    | StimulusName_2018052 | <u>9193054</u> - ラベリン | グモード | _  |       |  |
| マーカサイズ(枠含まず)   | 25 mm                | -                     | ○白枠  |    | ● 黒枠  |  |
|                | PG 9                 |                       |      | 10 |       |  |
|                |                      | 更新                    | 保存   | *  | キャンセル |  |

- ⑦ AR マーカの検出が成功した画像はファイル 名の下に検出マーカ数が表示されます。
- ⑧ 保存ボタンをクリックすると刺激ベース画 像データが保存されます。

く参考>

マーカ検出数が1でもヘッドモーション補正は 可能ですが複数検出した場合と比較して精度が 低下します。実験目的に応じてマーカ検出数を 判断して下さい。

- ④ ARマーカの検出が失敗した場合はファイル 名の下には何も表示されません。
- キャンセルボタンをクリックして、AR マー カサイズを大きくした画像を再度ドラッグ アンドドロップして下さい。

以後、同じ刺激ベース画像を使用する場合は、 カメラ名称が刺激ベース画像データのリストに 表示されますのでそちらを選択して下さい。

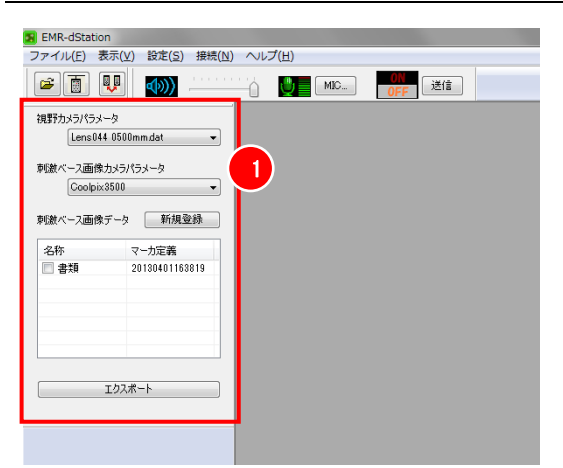

視野カメラパラメータ 2 Lens044.dat

刺激べ Lens002.dat Lens092.dat Lens121.dat

名称

刺激ベース画像データ 新規登録

エクスポート

マー力定義

 EMR-dStation Ver.3を起動すると、エクス ポートメニューが表示されます。

視野カメラパラメータを選択します。

 EMR-9の視野レンズ画角をドロップダウン リストから選択します。

| 視野カメラパラメータ<br>Lens044 0500mm.dat 🔷                                          |                         |  |  |
|-----------------------------------------------------------------------------|-------------------------|--|--|
| 刺激ベース画像カメラパラメータ<br>Coolpix3500<br>Coolpix3500<br>SAMPLE CAMERA<br>刺激べ(新日在式) |                         |  |  |
| 名称<br>書類                                                                    | マーカ定義<br>20130401163819 |  |  |
|                                                                             | ウスポート                   |  |  |

刺激ベース画像カメラパラメータを選択します。

③ 刺激ベース画像を撮影するカメラのカメラ パラメータをドロップダウンリストから選 択します。

ドロップダウンリストにカメラパラメータ が無い場合は、"4.1 刺激ベース画像のカメ ラパラメータの新規作成"を参照して下さい。

| 視野カメラパラメータ  |                |  |  |
|-------------|----------------|--|--|
| camera_para | a_044.dat 👻    |  |  |
| 刺激ベース画像力が   | うパラメータ         |  |  |
| デジカメ        | ▼              |  |  |
|             |                |  |  |
| 刺激ベース画像デー   | タ 新規登録         |  |  |
| 名称          | マーカ定義          |  |  |
| Test 1      | 20130325140825 |  |  |
|             |                |  |  |
|             |                |  |  |
|             |                |  |  |
|             |                |  |  |
|             |                |  |  |
| エクスポート      |                |  |  |
|             |                |  |  |

| 視野カメラパラメータ        |                |
|-------------------|----------------|
| camera_par        | ra_044.dat 🛛 🛨 |
| 刺激ベース画像カメ<br>デジカメ | ⋽//⋽メータ<br>▼   |
| 刺激ベース画像デー         | タ 新規登録         |
| 名称                | マーカ定義          |
| 🔽 Test 1          | 20130325140825 |
|                   |                |
|                   |                |
|                   |                |
| 5                 |                |
| エク                | スポート           |
|                   |                |

| エクスポート 6<br>名称 実験1   |                           |
|----------------------|---------------------------|
| エクスポートフォルダ<br>E:¥EMR |                           |
|                      | ок <i><b>*</b>*&gt;セル</i> |

| フォルダーの参照                   | x        |
|----------------------------|----------|
| エクスポートするフォルダを選択してください<br>8 |          |
| ↓ dStreamプロジェクト            | ^        |
| 🛛 🖟 DSTデータ                 |          |
| ▶ 퉲 書類実験1                  |          |
| 🍑 新しいフォルダー                 | Ξ        |
| ▷ 🌗 評価実験 1                 |          |
|                            | -        |
| 新しいフォルダーの作成(N) 9 OK キャンセノ  | <b>ا</b> |

④ 下部のリストから使用する刺激ベース画像 データの左端のチェックボックスをクリッ クして、チェックを入れます。

リストに刺激画像データが無い場合は、 "4.2 刺激ベース画像データの新規登録"を 参照して下さい。

⑤ "エクスポート"ボタンをクリックします。

エクスポートダイアログが表示されます。 ⑥ "名称"を入力します。

⑦ "参照"ボタンをクリックします。

フォルダの参照ダイアログが表示されます。

- ⑧ エクスポートするフォルダを選択します。
- "OK"ボタンをクリックすると、フォルダの参照ダイアログが消えます。

| エクスポート        |            |
|---------------|------------|
| 名称 実験1        |            |
| エクスポートフォルダ 10 |            |
| E:¥EMR        | 参照         |
|               | 11 ок туси |

|      |            |           | (5.) 540     |                                         |
|------|------------|-----------|--------------|-----------------------------------------|
|      | ↓ Jyei-9-1 | • USB_HDL | ) (E:) ► EMR | · • • • • • • • • • • • • • • • • • • • |
| 整理 ▼ | ライブラリに追加 ▼ | 共有 ▼      | 書き込む         | 新しいフォルダー                                |
| 実験   | 1          |           |              | 10                                      |

| ▶ EMR ▶ 実験1 ▶  | <b>- </b> <sup>4</sup> 9 |
|----------------|--------------------------|
| 共有 ▼ 書き込む      | 新しいフォルダー                 |
| 名前             | II                       |
| 30130311133028 | 2                        |
| 📄 実験1.dst      | 2                        |
|                |                          |

- 10 エクスポートフォルダに⑧で選択したフォ ルダ名が表示されているのを確認します。
- "OK"ボタンをクリックすると、データが エクスポートされます。

エクスポートしたデータの確認

⑧で指定したフォルダの1つ下の階層に、⑧で 指定したフォルダ名.dstファイルと④で選択し た"マーカ定義"名のフォルダが作成されます。

この⑧で指定したフォルダは、フォルダ毎に移 動やコピーすれば EMR-dStream で使用する上で は問題ありません。 EMR-9 で実験データを取得する前に、AR マーカのサイズを確認するためテスト計測を行います。 AR マーカの適切なサイズは、EMR-9 の視野カメラの水平撮影範囲の約 1/16 以上です。

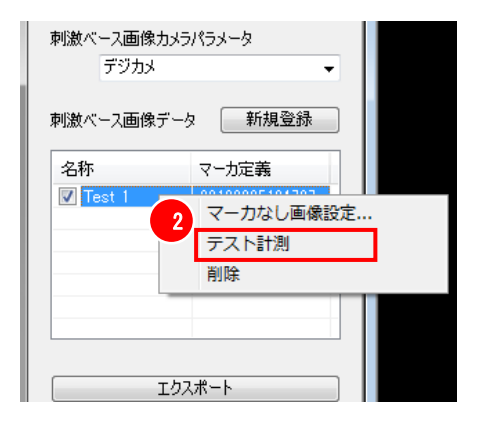

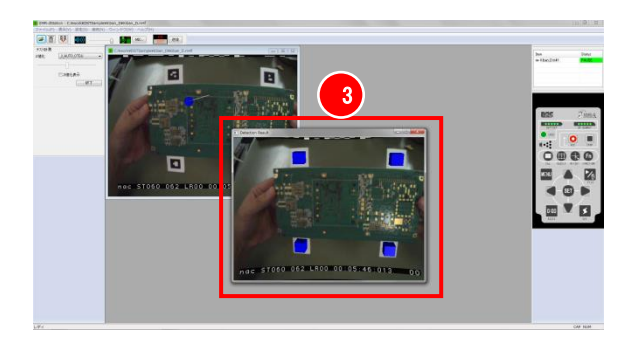

- EMR-9の視野映像を EMR-dStation でモニタ リングして下さい。
   EMR-9 視野映像のモニタリングについては、
   EMR-9本体取扱説明書(800175)の【モニタ リングソフトウェア EMR-dStation Ver.2】
   の章を参照して下さい。
- ② 刺激ベース画像データリストで、テスト計 測を実施する刺激ベース画像データの行で 右クリックし、"テスト計測"を選択します。
- "テスト計測"パネルと、AR マーカの検出 状態を表示する "Detection Result ウィン ドウ"が表示されます。

Detection Result ウィンドウでは、AR マー カに青色キューブ、あるいは赤色キューブ が重畳されます。

- ④ 実際の実験シーンを視野カメラで撮影します。
- ⑤ 常時2個以上の赤色キューブがARマーカに 重畳される場合は、ARマーカのサイズを大 きくして下さい。

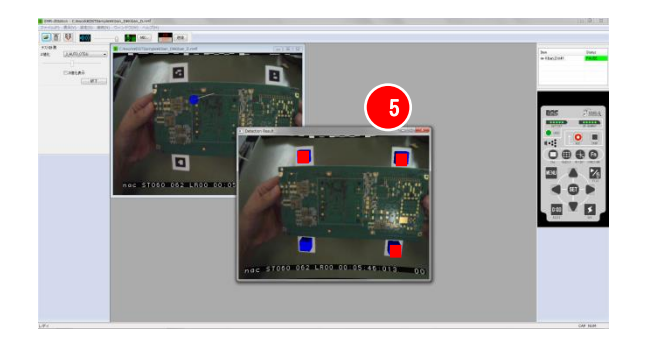

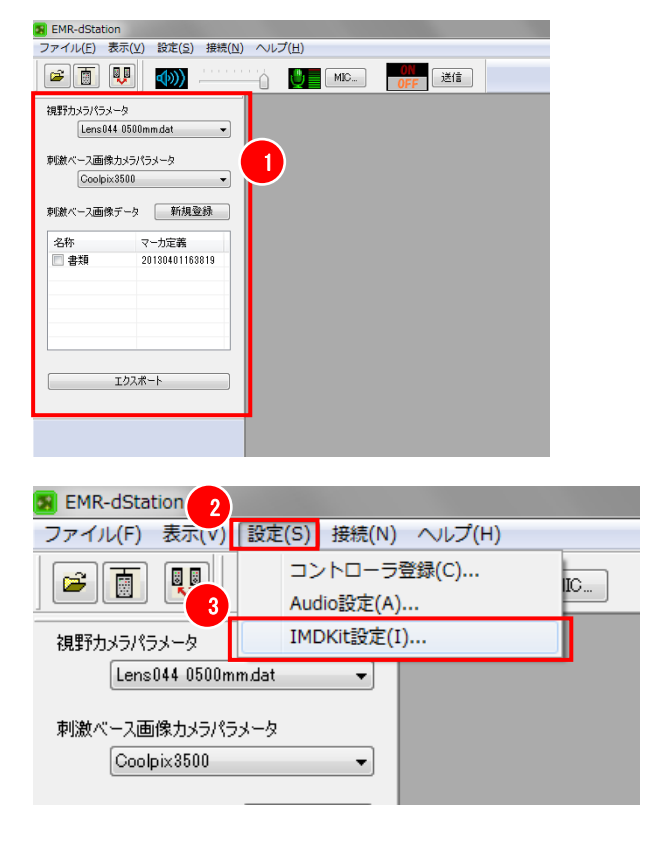

- 4.5. エクスポートメニューの表示設定
- 初期設定では EMR-dStation Ver.3 を起動す ると、エクスポートメニューが表示されま す。

EMR-dStreamを使用しない時に、起動時にエ クスポートメニューを非表示に設定するこ とが出来ます。

- メニューバーの"設定"ボタンをクリック します。
- ③ IMDKit 設定をクリックします。

IMDKitの設定ダイアログが表示されます。

 ④ 起動時にエクスポートメニューを表示する 場合は、IMDKit を使用するチェックボック スを、チェックします。

逆に、起動時にエクスポートメニューを表 示しない場合は、IMDKit を使用するチェッ クボックスからチェックを外します。

⑤ OK ボタンをクリックします。

ダイアログが表示されます。

- ⑥ OK ボタンをクリックします。
   EMR-dStation が④の設定に従い再起動します。
- IMDKitの設定 「IMDKitを使用する」 4 5 OK キャンセル

| EMR-dSta | tion 📃 💌                        |
|----------|---------------------------------|
| <b></b>  | 設定を反映させるにはこのアプリケーションを再起動してください。 |
|          | 6 ок                            |

### MEMO

#### 5. EMR-9 本体の設定

EMR-dStream のヘッドモーション補正機能を正しくお使い頂くために、EMR-9 本体を以下のように設定して下さい。

設定方法は、EMR-9本体取扱説明書(800175)の【1.4.7 MENU モードでの基本操作】および【1.4.8 MENU 構成】の章を参照して下さい。

• Menu > User

| PD           | 被験者の眼幅を設定して下さい          |
|--------------|-------------------------|
| CAL Distance | キャリブレーション距離を正確に設定して下さい。 |

• Menu > Video

| AE      | 屋外等 AR マーカへの照明環境が大きく変動する場所では MANUAL |
|---------|-------------------------------------|
|         | に設定して下さい。                           |
| SHUTTER | MANUAL 設定時、AR マーカの白と黒のコントラストストがはっきり |
|         | とする値を設定して下さい。                       |

• Menu > Video > S-impose

以下は、EMR-dStreamで"視野映像上のアイマークの遅延時間"を補正するための設定です。この設定を行わないと EMR-dStream で解析することが出来ませんのでご注意ください。 "視野映像上のアイマーク遅延時間"については EMR-9 本体取扱説明書 (800175F) 6-5 頁を 参照して下さい。

Character & CodeData ON

以下は、EMR-9 自身のアイマークが AR マーカに重なった時に AR マーカの誤検出を防止するために設定します。この設定により SD カードに記録中のアイマークはモニタリング出来なくなります。

| EyeMark-L       | OFF            |
|-----------------|----------------|
| EyeMark-R       | OFF            |
| EyeMark-C       | OFF            |
| Fixation        | ON             |
| Fixation > ON > | L: 片眼左目モデル時に設定 |
|                 | R: 片眼右目モデル時に設定 |
|                 | C: 両眼モデル時に設定   |

### MEMO

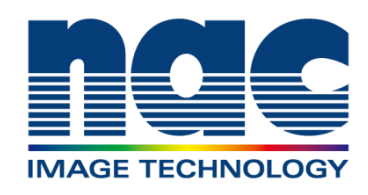

#### 株式会社 ナックイメージテクノロジー 国内営業所・出張所

- 本社 営業部 〒107-0061 東京都港区北青山2-11-3 A-PLACE青山 2階 TEL. 03-3796-7900 FAX. 03-3796-7905
- 大阪営業所 テ531-0072 大阪府大阪市北区豊崎3-2-1 淀川5番館ビル 10階 TEL.06-6359-8110 FAX.06-6359-8130

名古屋営業所

- 〒464-0075 愛知県名古屋市千種区内山3-8-10 明治安田生命今池内山ビル 2階 TEL.052-733-7955 FAX.052-733-7956
- 九州出張所 〒812-0011 福岡県福岡市博多区博多駅前3-6-12 オヌキ博多駅前ビル 3階 TEL. 092-477-3402 FAX. 092-473-1751

2016年10月

#### ホームページアドレス

http://www.nacinc.jp